## 上海老年教育在线开放课程平台 (移动版)

# 操作手册

2018年9月

#### 上海老年慕课系统移动端

#### 操作步骤

第一部分:关注"上海老年慕课"微信公众号或小程序号 1、扫描下方二维码,关注"上海老年慕课"微信公众号:

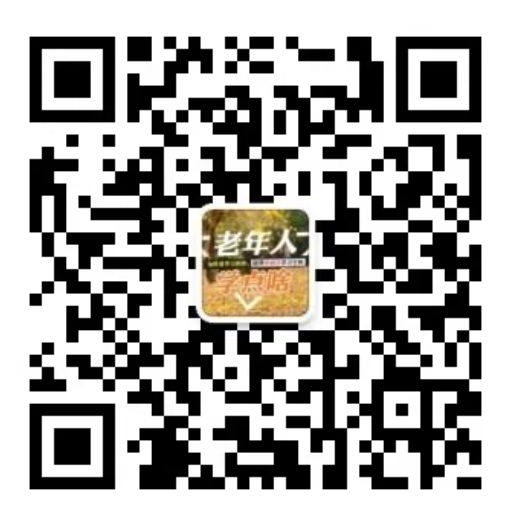

2、点击"慕课学习"菜单,进入课程学习界面

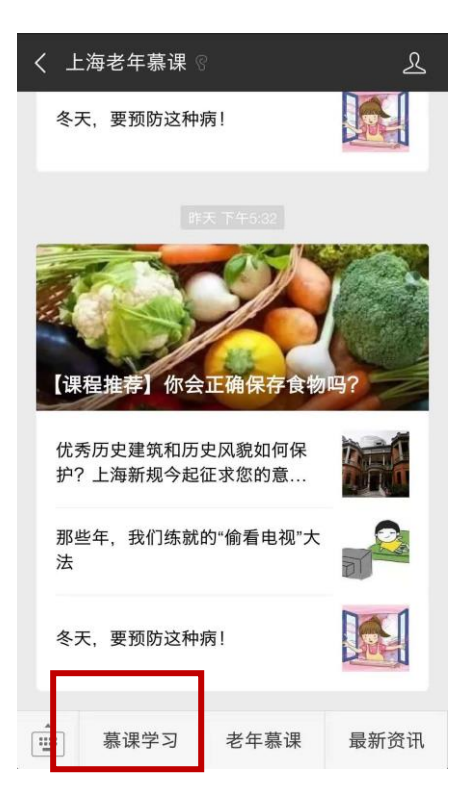

或者扫描下面小程序码,进入课程超市:

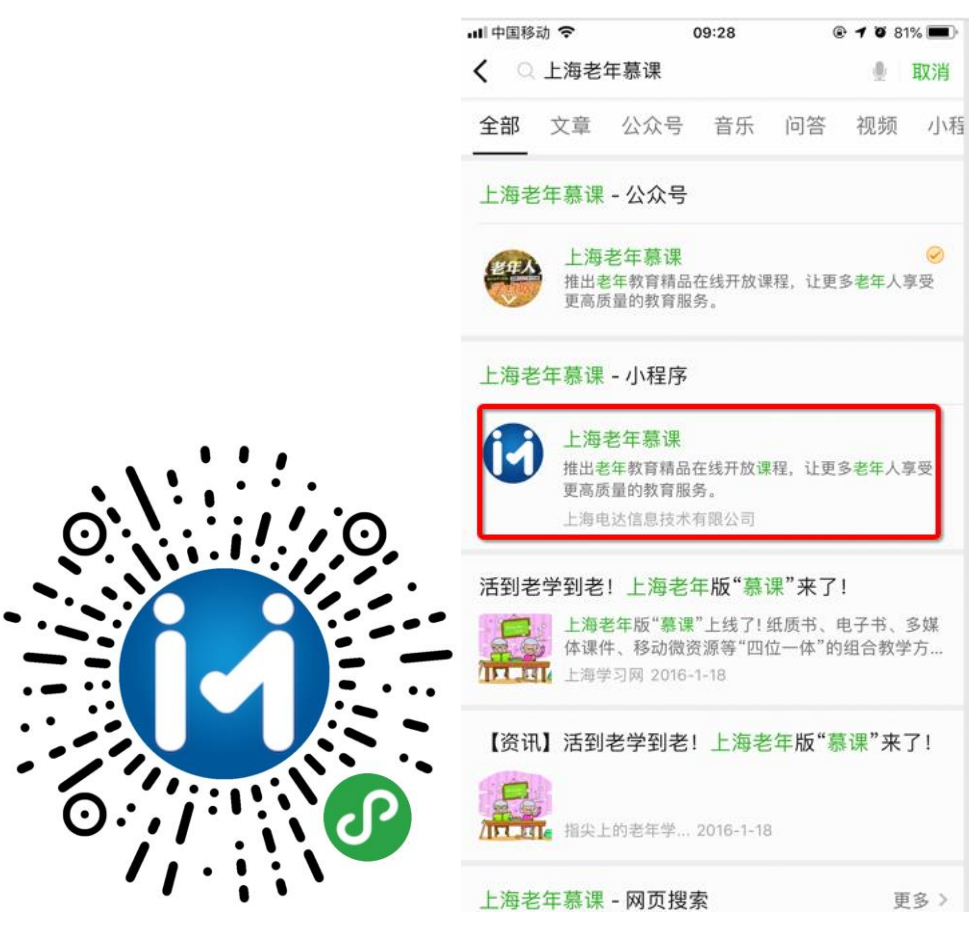

#### 第二部分:搜索课程、注册账号、登录、报名课程

进入应用在下面的选项"课程超市"中选择自己感兴趣的课程,或者通过搜索
 关键字查找自己想要学习的课程。

| 배 中国移动 🗢                    | <sup>09:28</sup><br>课程超市         | <ul> <li>••</li> <li>••</li> </ul> | ₊∎ 中国移动     | b <del>হ</del> |     | <sup>09:33</sup><br>课程超 | 市   | ⊛ 4 ĕ<br> | 80% 🗩     | ffl 中国移动 🗢                     | <sup>09:33</sup><br>课程超市        | @ 7 0<br>        | 79% 🔳 |
|-----------------------------|----------------------------------|------------------------------------|-------------|----------------|-----|-------------------------|-----|-----------|-----------|--------------------------------|---------------------------------|------------------|-------|
|                             | ○ 搜索课程                           |                                    |             | 象处理            |     |                         |     | $\otimes$ | 取消        | ○ 图像处理                         |                                 | 0                | 取消    |
| <b>全</b> 活妙招生               | 「安全常识                            | ň                                  | ┃ 历史搜<br>文化 | 家家             | 家书  |                         |     |           |           | 中老年学医                          | 像处理实例教                          |                  |       |
| 上海市 在线墙<br>生活妙招和安<br>出来的知识和 | 2000<br>全常识,是指人们在日<br>经验,本课程中的学习 | 日常生活中总结<br>9内容涵盖生                  | _           |                |     |                         |     |           |           | 上海市 在线培训<br>本教程内容丰富<br>和实用性,都是 | 。<br>(, 实例详尽, 具有行<br>【实践、实践再实践的 | 艮强的可操作<br>内结晶之作。 | F性    |
|                             | -                                |                                    | 器 彩         | 次件 🗄           | 技术  | 方式                      | 系统  | 的引        |           | -                              |                                 |                  |       |
|                             |                                  |                                    | d M         | / e            | r   | t y                     | / u | i o       | p p       |                                |                                 |                  |       |
|                             |                                  |                                    | а           | s              | d f | g                       | h   | j k       | 1         | •                              |                                 |                  |       |
|                             | Allen                            | to Maria                           | Ŷ           | z              | x   | : v                     | br  | n m       | $\propto$ |                                |                                 | - Hite           |       |
| 〇連程超声                       | 人我的课程                            | 学习空间                               | 123         |                | ₽   | 空                       | 格   | Ş         | 記成        | ●<br>课程超市                      | 公共的課程                           | 学习空              | ii.   |

点击感兴趣的课程,进入"登录"页面输入用户名、密码点击"登录"按钮授权
 登录,如果没有账号的用户请点击"注册账号"按钮,完成账号注册再次登录,
 (注:用户首次登录需输入老年慕课账号及密码,之后可直接进入学习页
 面):

| 💵 中国移动 🗢 | 09:29    | 🕑 🕫 🥶 81% 🔲 ' | 내 中国移动 🗢 | 09:29         | @ 🕈 Ö 81% 🔳 |
|----------|----------|---------------|----------|---------------|-------------|
| <        | 登录       | ••• •         | <        | 注册            | ••• •       |
|          |          |               |          |               |             |
|          | <b>U</b> |               |          | 上海老年慕课        |             |
|          | 上海老年慕课   |               | 用户名      | 长度1-20、字母、数字、 | 下画线         |
| (请输入账号   |          |               | 电子邮箱     | 请输入电子邮箱       |             |
| 请输入密码    |          |               | 密码       | 长度1-20、字母、数字、 | 下画线         |
|          |          |               | 确认密码     | 请再次输入您的密码     |             |
|          | 登录       |               |          |               |             |
|          |          |               |          | 注册            |             |
|          | 注册账号     |               |          |               |             |

3. 登录完成后,点击感兴趣的课程,进入"课程详情"页面,浏览该课程的详情信息,可以查看第一章的预览课程,点击"去报名"按钮进入报名页面。

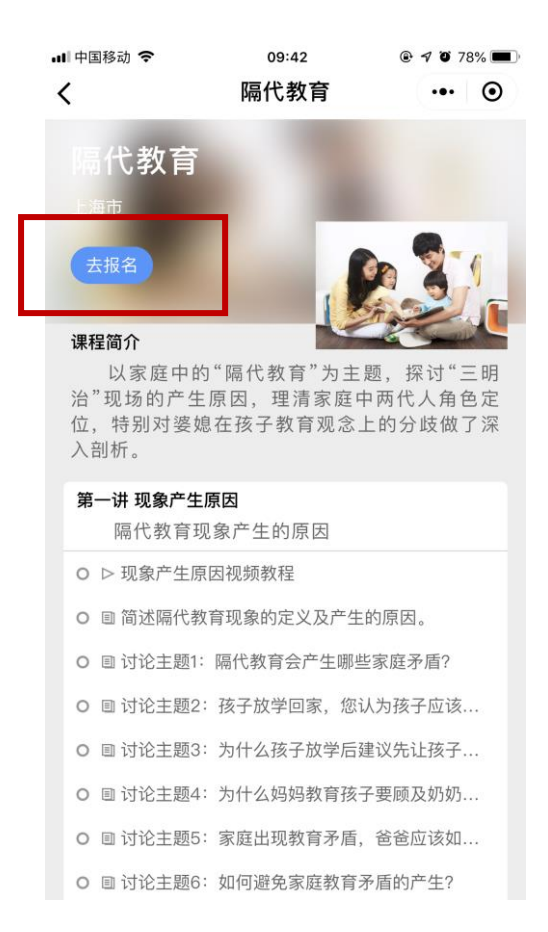

4. 在报名页面选择班级点击"我要报名"按钮,等待审核通过即可学习该课

程。

| 내 中国移动 🗢                                                         | 09:42                                  | @ <b>-7</b> @ 78% 🔳           | 내 中国移动 🗢                                                | 09:42                                                   |                            | 3% 🔳           |
|------------------------------------------------------------------|----------------------------------------|-------------------------------|---------------------------------------------------------|---------------------------------------------------------|----------------------------|----------------|
| <                                                                | 隔代教育                                   | ••• •                         | <                                                       | 隔代教育                                                    | •••                        | $\odot$        |
| <mark>隔代教育</mark>                                                |                                        |                               | <mark>隔代教</mark><br><sub>上海市</sub>                      | 育                                                       |                            |                |
| 课程简介                                                             |                                        |                               | 课程简介                                                    |                                                         |                            |                |
| 以家庭中的<br>治"现场的产生<br>位,特别对婆姆<br>入剖析。                              | ]"隔代教育"为主<br>原因,理清家庭中<br>在孩子教育观念」      | 题,探讨"三明<br>□两代人角色定<br>上的分歧做了深 | 以家庭<br>治"现场的产<br>位,特别对<br>入剖析。                          | 中的"隔代教育"为主<br>产生原因,理清家庭<br>婆媳 <u>在孩子教育观念</u>            | 题,探讨"三<br>中两代人角龟<br>上的分歧做了 | E明<br>B定<br>了深 |
| 可报名的班级                                                           |                                        |                               | 可报名的班级                                                  |                                                         |                            |                |
| <b>家庭教育班</b><br>班级人数:不限<br>已报名人数:0<br>报名时间:2018<br>开班时间:2018     | 05-28 至 2018-06-<br>05-28 至 2018-06-   | 我要报名<br>01<br>01              | <b>家庭教育班</b><br>班级人数:不<br>已报名人数:<br>报名时间:20<br>开班时间:20  | 限<br>0<br>018-05-28 至 2018-06-<br>018-05-28 至 2018-06-  | 我要报名<br>-01<br>-01         |                |
| 进行中的班级                                                           |                                        |                               | 进行中的班级                                                  |                                                         |                            |                |
| <b>枫林隔代教育</b><br>班级人数:不限<br>已报名人数:15<br>报名时间:2018–<br>开班时间:2018– | 10-08 至 2018-10-2<br>10-08 至 2018-10-2 | 20                            | <b>枫林隔代教育</b><br>班级人数:不<br>已报名人数:<br>报名时间:20<br>开班时间:20 | 限<br>15<br>)18–10–08 至 2018–10–<br>)18–10–08 至 2018–10– | 20<br>20                   |                |
| <b>斜土隔代教育班</b><br>班级人数:不限<br>已报名人数:20                            |                                        |                               | <b>斜土隔代教育</b><br>班级人数:不<br>已报名人数:                       | <b>班</b><br>限<br>20                                     |                            |                |

#### 第三部分:在线学习

1. 在"我的课程"选项中选择自己报名的课程,点击该课程,进入课程详情页面

选择章、节、学习活动等目录下的小节进入在线学习。

| ∎II中国移动 4G                                                                                                    | <sup>09:29</sup><br>我的课程                          | <ul><li> ♥ ♥ 81% ■</li><li> ●</li></ul> | ·Ⅲ中国移动 奈<br><b>人</b>                                                                                                    | <sup>09:29</sup><br>舌尖上的健康                                                                      | @ √ ð 80% ■<br>••• O                     |
|----------------------------------------------------------------------------------------------------|---------------------------------------------------|-----------------------------------------|----------------------------------------------------------------------------------------------------|-------------------------------------------------------------------------------------------------|------------------------------------------|
| 新学校 (1)     新学校)     新学校     新学校      新学校     新学校 | <ul> <li>         ・         ・         ・</li></ul> | "。蔡文化作为<br>厚厚的文化和                       | <b>古尖上的</b><br>上海市<br>我的进度<br><b>课程简介</b><br>合理营索现<br>体质食以,的为了能够不<br>人员。<br>人员。<br>大方法,能够你<br>康。                                      | 3 健康<br>10%<br>是人体健康的重要物<br>合理营养的根本途径<br>个性病的发生日常生活中<br>常性病的通过日常生活中<br>常有后的秘密,学习合<br>就自己的营养师,管言 | 人工 一 一 一 一 一 一 一 一 一 一 一 一 一 一 一 一 一 一 一 |
| С<br>ф<br>ф<br>ф<br>ф<br>ф<br>ф<br>ф<br>ф<br>ф<br>ф<br>ф<br>ф<br>ф<br>ф<br>ф<br>ф<br>ф<br>ф<br>ф                                                                                                    | المراجع<br>مراجع<br>مراجع                         | <b>фулант</b><br>472 я                  | <ul> <li>第一讲 肥胖二,</li> <li>肥胖 肥月</li> <li>○ ▷ 肥胖二三</li> <li>○ 回 练一练 1</li> <li>○ 回 讨论主题</li> <li>○ 回 拓展学习</li> <li>第二讲 你的身</li> </ul> | <b>三事</b><br>半与健康<br>事视频教程<br>: 根据视频制定一份健康<br>1: 2014 年以来,世界_<br>: 体质指数 (BMI)<br><b>体饱了吗?</b>   | 的运动计划。<br>上 18 岁及以                       |
| 课程超市                                                                                                    | 我的课程                                              | 学习空间                                    | 第二讲 你的身                                                                                                    | 体饱了吗?                                                                                           |                                          |

在课程目录下选择不同模版进入相应模版在线学习。如下图为相应的视频、
 阅读、作业、讨论、考试模版。

| ■ 中国移动 <b>令</b> 09:4  | 45 @ 🕫 77% 🔳    | <b>.u</b> ll 中国移动 🗢                                                                                                    | 09:45                                         | @ 4 0 77% 🔳                              | 레 中国移动 🗢  | 09:45   | @ 🕫 Ö 77% 🔳 |
|-----------------------|-----------------|----------------------------------------------------------------------------------------------------|-----------------------------------------------|------------------------------------------|-----------|---------|-------------|
| く 白茶的药用保              | 健功效视 ••• ④      | <                                                                                                    | 阅读                                            | ••• •                                    | <         | 作业      | ••• •       |
|                       |                 | 教师                                                                                                    | i简介:夏泉龙                                       |                                          | 练一练2:简    | [述茶叶的药用 | 保健功能。       |
|                       |                 | 复录龙: 中共党员,<br>会员、上海市茶叶学?                                                                                                    | 国家一级评亲师、<br>会会员、上海市很                          | 中国茶叶学会<br>涂汇区社区教育                        | 练一练2:简述茶叶 | 的药用保健功能 | •           |
| 07:4                  | 07:47 []        | 【茶道工作室】主持,<br>二届讲师团成员。夏<br>教育,其在长桥街道<br>被评为上海市社区教育<br>区教育结合课程,本                                                                                                    | 人。曾任上海国际<br>泉龙老师于2008<br>社区学校所执教的<br>育特色课程,同时 | 示茶文化节第十<br>3年始从事社区<br>5《茶道》课程<br>时被评为全国社 | 请输入       |         |             |
| 顾程業                   |                 | 习型团队。其个人在                                                                                                    | 多年教学中曾获得                                      | 引之海市10.73子<br>目的荣誉有:徐                    |           |         |             |
| 喝茶保健                  | AUSTRA Land Soc | 汇区2009、2010年度社区教育工作先进个人,2011<br>、2013年度徐汇区长桥街道社区教育优秀教师,徐<br>汇区2010、2012年社区教育奉献奖,2012年徐汇区<br>社区教育首届品牌教师称号,2013年上海市老年教<br>育优秀教师称号等。曾编写《上海市社区教育课程指<br>号性大纲》一书中的《茶道品位与健康》、上海市徐 |                                               |                                          |           | 提交作业    |             |
|                       |                 |                                                                                                    |                                               |                                          |           | _       |             |
|                       |                 | 汇区社区教育《茶道》<br>于2010年至今,在华<br>、凯达职业技能培训 <sup>4</sup><br>业技能培训的教学工作                                                                                                    | 》《茶文化》课程<br>《东师范大学职业<br>学校担任茶艺师、<br>作。        | 呈等相关教材。<br>2技能培训学院<br>茶叶审评师职             |           |         |             |
|                       |                 |                                                                                                    |                                               |                                          |           |         |             |
| 我来说两句                 | )               |                                                                                                    |                                               |                                          |           |         |             |
| 🛯 中国移动 🗢              | 09:45           | @ 🗗 🗿 77% 🔳                                                                                                    | ,∎∎□中国移动                                      | • <b>२</b>                               | 09:46     | ۲       | 🕫 🗿 76% 🔳 ) |
| <                     | 讨论              | ••• •                                                                                                    | <                                             |                                          | 结业考试      |         | ••• •       |
| 讨论主题:白茶有<br>茶?<br>啊胖胖 | 『哪些产地?分别出       | 产什么品种的白 删除 回复                                                                                                    | ) 2 <sup>2</sup>                              | ۲<br>۲                                   |           |         |             |
| edrfrt                |                 |                                                                                                    | 2、环                                           | 形起针第一                                    | 针是什么针?    |         |             |
| 啊胖胖<br>白茶的功效』         | 真的是极好的          | 删除回复                                                                                                    | 短短                                            | 针                                        |           |         |             |
|                       |                 |                                                                                                    | ()锁                                           | 针                                        |           |         |             |
|                       |                 |                                                                                                    | ⊖ ₭                                           | 针                                        |           |         |             |
|                       |                 |                                                                                                    | 3、收/                                          | <b></b> 尾时,一般                            | 用什么针法?    |         |             |
|                       |                 |                                                                                                    | 〇 引                                           | 拔针法                                      |           |         |             |
|                       |                 |                                                                                                    | () 短                                          | 针针法                                      |           |         |             |
|                       |                 |                                                                                                    | ⊖ ₩                                           | 针针法                                      |           |         |             |
| 我来说两句                 |                 |                                                                                                    | 4、视频                                          | 颜中的玫瑰                                    | 花戒指用的是    | 什么线?    |             |
|                       |                 |                                                                                                    |                                               |                                          |           |         |             |

### 第四部分:个人中心

在学习空间选项栏目中查询管理个人信息、查询学习课时。

| 내 中国移动 🗢      | 09:29             | • 7 6 81% | ŀ | ••••• ••• ••• ••• ••• ••• ••• ••• ••• | •••• 中国移动 🗢 | ・・・・・・・・・・・・・・・・・・・・・・・・・・・・・・・・・・・・ |
|---------------|-------------------|-----------|---|---------------------------------------|-------------|--------------------------------------|
|               | 17人1信息            | 🔘         |   | ۲.                                    | <           | <b>〈</b>                             |
|               |                   |           |   |                                       |             |                                      |
| t             | 1                 | ~         |   |                                       | 已获学时        | 已获学时                                 |
| in the second | Vent              | A         |   |                                       | 0           | 0                                    |
|               |                   |           |   |                                       |             |                                      |
|               | Yu∙Bin            |           |   |                                       |             |                                      |
| ◎ 我的学时        |                   |           |   |                                       |             |                                      |
| ▶ 个人信息        |                   |           |   |                                       |             |                                      |
| 😧 设置          |                   |           |   |                                       |             |                                      |
|               |                   |           |   |                                       |             |                                      |
|               |                   |           |   |                                       |             |                                      |
|               |                   |           |   |                                       |             |                                      |
|               |                   |           |   |                                       |             |                                      |
| 0             |                   | _         |   |                                       |             |                                      |
| 课程超市          | 我的课程              | 学习空间      |   |                                       |             |                                      |
| ●●●● WeChat 중 | 13:58             | 100% 🗩    |   |                                       |             |                                      |
| <             | 个人信息实名认证          | ••• •     |   |                                       |             |                                      |
| 真实姓名(」        | 、微                |           |   |                                       |             |                                      |
|               |                   |           |   |                                       |             |                                      |
| 性别            | 男 女               | (保密       |   |                                       |             |                                      |
| 证件类型 🗸        | 身份证 军官证           | / 护照      |   |                                       |             |                                      |
| 证件号码 34       | 41622199006241234 |           |   |                                       |             |                                      |
| 通讯地址(上        | _海市杨浦区国顺路288·     | 5         |   |                                       |             |                                      |
|               |                   |           |   |                                       |             |                                      |
| 通讯邮编(2        | 10332             |           |   |                                       |             |                                      |
| 手机号码 18       | 5000298700        |           |   |                                       |             |                                      |
| 电子邮箱(fe       | engw@shtvu.edu    |           |   |                                       |             |                                      |
|               |                   |           |   |                                       |             |                                      |
|               | 提交                |           |   |                                       |             |                                      |
|               |                   |           |   |                                       |             |                                      |
|               |                   |           |   |                                       |             |                                      |